## **Ettersending av dokumentasjon - Agros**

Logg inn via ordningssiden i Altinn.

Under fanen «Mine søknader» ligger søknader som er påbegynt eller er sendt inn.

Under en gitt søknad som er innsendt ligger knappen «Jeg skal».

I nedtrekksvinduen du får frem når du trykker på knappen velger du «ettersende dokument».

| Landbruksdirektoratet<br>Ennandoallodirektorähtta |                                               | Elektronisk | e tjenester   Skriftstørrelse   Logg ut |
|---------------------------------------------------|-----------------------------------------------|-------------|-----------------------------------------|
|                                                   | Mine søknader M                               | ly søknad   |                                         |
| Tilskudd ved produksjonssvikt                     |                                               |             |                                         |
|                                                   |                                               | Vis:        | Søknader under behandling 🗸 🗸           |
| Vekstgruppe<br>Korn og annet frø til modning      | Saksnummer<br>101789                          |             | Jeg skal 🥆                              |
| Kontaktperson                                     | Status<br>Innsendt 10.11.2023                 |             | Trekke sak                              |
|                                                   |                                               |             | Ettersende endelige avlingstall         |
|                                                   |                                               |             | Ettersende dokument                     |
| Vekstgruppe<br>Korn og annet frø til modning      | Saksnummer<br>101786                          |             | Endre kontaktinformasjon                |
| Kontaktperson                                     | Status<br>Innsendt 10.11.2023, og er under be | handling.   | Se saksinformasjon                      |

Trykk så på knappen «Ettersend dokument» for å få frem vinduet der du legger inn dokumentet.

| Landbruksdirektoratet                                                                                               |                    |                     | Elektroniske tjenester    | Skriftstørrelse  |             |
|----------------------------------------------------------------------------------------------------|--------------------|---------------------|---------------------------|------------------|-------------|
|                                                                                                    | Mine søknader      | Ny søknad           |                           |                  |             |
| < Tilbake<br>Tilskudd ved produksjonssvikt -                                                                        | Vekstgruppe Korn o | og annet frø til mo | dning                     |                  |             |
| Saksnummer Innsendt dato Kontaktp<br>101789 10.11.2023                                                              | person             |                     | Status<br>Søknad innsendt | Vedtaksdato<br>- | Utfall<br>- |
| Endelige avlingstall                                                                                                |                    |                     |                           |                  | ~           |
| Dokumenter                                                                                                    |                    |                     |                           |                  | ^           |
| <ul> <li>Kvittering for innsendt søknad.pdf</li> <li>10.11.2023   Fra Agros</li> <li>Ettersende dokument</li> </ul> |                    | ٦                   |                           |                  |             |

Velg dokumenttypen «andre vedlegg» øverst og finn deretter dokumentet du ønsker å legge ved.

Skriv inn kommentar om du ønsker det.

Velg «send inn dokument».

Du får en kvittering på skjermen at dokumentet er sendt inn og lagret på saken.

| Ettersende dokument<br>Angi hva slags dokument du skal ettersende | ×        |
|-------------------------------------------------------------------|----------|
| Dokument som legges ved søknaden TEST (1).docx Kommentar          | <u> </u> |
|                                                                   | 0/140    |
| Avbryt Send inn dokument                                          |          |

Innsendt dokument vil du nå finne under fanen «Dokumenter» på den aktuelle saken.

| Landbruksdirektoratet<br>Eanandoallodirektoráhtta       |                        |                      | Liektioniske ge          | Skrittstørreise    |             |
|---------------------------------------------------------|------------------------|----------------------|--------------------------|--------------------|-------------|
|                                                         | Mine søkn              | ader Ny søknad       |                          |                    |             |
| < <u>Tilbake</u>                                        |                        |                      |                          |                    |             |
| ilskudd ved produksjon                                  | ssvikt - Vekstgruppe K | orn og annet frø til | modning                  |                    |             |
|                                                         |                        |                      |                          |                    |             |
| Saksnummer Innsendt dato<br>101789 10.11.2023           | Kontaktperson          |                      | Status<br>Søknad innsend | Vedtaksdato<br>t - | Utfall<br>- |
|                                                         |                        |                      |                          |                    |             |
| Endelige avlingstall Dokumenter                         |                        |                      |                          |                    | ~           |
|                                                         |                        |                      |                          |                    |             |
| Andre vedlegg: TEST (1).doc<br>30.11.2023   Fra deg     | x                      |                      | ~                        |                    |             |
| Kvittering for innsendt søkna<br>10.11.2023   Fra Agros | d.pdf                  |                      | 7                        |                    |             |
|                                                         |                        |                      |                          |                    |             |